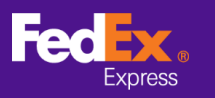

# 帳戶相關問題

Q1 如何在 FedEx Ship Manager at fedex.com 找到我的 FedEx 帳戶號碼?

### 空運提單相關問題

- Q1. 該如何處理錯誤訊息? 錯誤 - 不提供寄件至目的地國家/地區的服務,為甚麼?
- Q2. 建立空運提單後,如何修改資料?
- Q3. 建立空運提單後,如何再次列印託運標籤?
- Q4. <u>如何取消貨件?</u>
- Q5. <u>為甚麼我無法取消貨件?</u>
- Q6. <u>如果地址欄空位不足,該怎麼辦?</u>
- **Q7**. <u>備妥空運提單後,FedEx 會保留託運資料多久?</u>

# 收件相關問題

- Q1. <u>如何在 FedEx Ship Manager at fedex.com 預約下一天收件?</u>
- Q2. <u>如何在 FedEx Ship Manager at fedex.com</u> 更改收件地址?
- Q3. 如何取消收件預約?
- Q4. FedEx Ship Manager at fedex.com 顯示已預約收件,但沒有提供收件確認號碼?
- Q5. 透過 FedEx Ship Manager at fedex.com 備妥空運提單後,系統會自動預約我的收件 安排嗎?
- Q6. <u>收件記錄會顯示多少天內的資料?</u>

# 帳務相關問題

Q1. <u>如果我沒有收件人的帳號,我可否選擇「運費由收件人付款」嗎?</u>

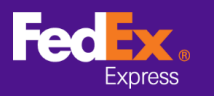

# 帳戶相關問題

Q1. 如何在 FedEx Ship Manager at fedex.com 找到我的 FedEx 帳戶號碼?

#### <u>回答</u>

**第1步:**請按**帳**戶

第2步:請按*個人資料* 

| Fed <mark>Ex</mark> . | 託運 ~   1 | 資件查詢 >   | 顧客服務 ~      | <u>帳戶</u> ~ |    |
|-----------------------|----------|----------|-------------|-------------|----|
|                       |          | State of | 1.5         | 個人資料        |    |
|                       |          | Ŧŀ;      | (88 分夏      | 管理電子帳單      | 次  |
| 188                   |          | 北        | 11 ] 112    | 管理電郵偏好設定    | 竻  |
| 100                   |          |          |             | 通訊錄         |    |
| -                     |          |          | ð           | 開立帳戶        |    |
|                       |          | 運費和運     | <b>赵</b> 時間 | 查詢          | 寄件 |

#### 第3步:請按**帳戶管理**,然後就會顯示以<mark>紅色</mark>方框標示的帳號。

| 我的資料                                                    |                                                |                            | 返回託運   ? 說明               |
|---------------------------------------------------------|------------------------------------------------|----------------------------|---------------------------|
| <ul> <li>登入及聯結資料</li> <li>帳戶管理</li> <li>託運管理</li> </ul> | <b>帳戶管理</b><br><sup>查看與編輯您所有的帳戶信息。</sup><br>帳戶 |                            |                           |
|                                                         | 您有以下帳戶<br>搜尋 在 別名 ~<br>檢視/編輯: ALLABCDEFGHIJKL  | · 進入 排序方式 別名 	 ✔           | 每頁 5 ¥ 第頁 1 ¥ / 1<br>6789 |
|                                                         | 別名 •                                           | <sup>帳號</sup><br>123456789 | 檢視/編輯                     |

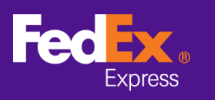

### Q1. 該如何處理常見錯誤訊息?

錯誤 - 不提供寄件至目的地國家/地區的服務,為甚麼會出現此錯誤?

| FedEx Ship Manager <sup>®</sup>                                                          |                          |                                                           | <ul> <li>● 登出</li> <li>?</li> <li>説明</li> </ul> |
|------------------------------------------------------------------------------------------|--------------------------|-----------------------------------------------------------|-------------------------------------------------|
| <b>寄件</b> ▼ 查看未處理的貨件                                                                     | 託運記錄                     | 我的清單 🚽 報告                                                 | 預約收件 我的資料                                       |
| 準備託運貨件<br>① 輸入託運資訊 ② 列印標籤及文件<br>* 表示必填欄位 (請以英文驗入所有資料)<br>不提供寄件至目的地國家/地區的服務。<br>我的貨件/文件資料 | ② <u>說明</u> 曰 <u>陽</u> 麗 | <b>5.</b> 包裹及貨件詳細資料                                       | <u> 偏好設定  遺除所有欄位</u><br>② <u>說明</u> ロ <u>陸蔵</u> |
| <ul> <li>● 貨件資料 ○ 文件資料</li> <li>□ 選擇 </li> </ul>                                         | 寄件                       | * 包裝類別 ② <u>自備包</u><br>* 包裹數量 <u>1</u><br>* 重量 ② <u>1</u> | <u>₩</u>                                        |

### <u>回答</u>

請檢查所選的目的地國家/地區或服務。您可能選取了未能提供服務的目的地國家/地區或服務內容。

| 4. 服務       |                     | ② <u>說明</u> |
|-------------|---------------------|-------------|
| * 寄件日期      | 2020年 9月 3日 🔳       |             |
| * 包裹內容      | ● 文件 ○ 産品 / 商品      |             |
| * 文件說明      | Quotations          | ~           |
| * 服務類別 ②    | International First | ~           |
| □ 特別服務      |                     |             |
| 🗌 非標準包裝 🕐   |                     |             |
| 由 FedEx 服務站 | 保管 🗉                |             |
|             |                     |             |

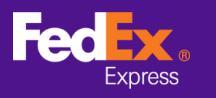

Q2. 建立空運提單後,如何修改資料?

#### <u>回答</u>

請注意,如您修改原有的空運提單後,將另建立新的空運提單

第1步:按**託運記錄** 

第2步:選擇您需修改的空運提單,然後勾選旁邊的方格

| FedEx Ship Manager®     | , <del></del> |            |           | ①登出       | ?                    | 胡 🔻                 |
|-------------------------|---------------|------------|-----------|-----------|----------------------|---------------------|
| 寄件 ▼ 检視待託運的貨            | 件 託運記錄 我的演    | Ⅲ ▼ 報告     | 預約取件      | 我的資料      | 管理                   |                     |
| 託運記錄                    |               |            |           |           |                      |                     |
| <b>搜尋</b> 在 <u>這妹</u> 号 | 彁─── 移至       | 顧示         | 過去託運的貨件 1 | 0 ✔ 天 每頁[ | <u>選</u> 措<br>5 ♥ 頁1 | <u>■欄位</u><br>▼ / 1 |
| 22歳号码                   | <u>聯絡人姓名</u>  | 託運日期       | <u>公司</u> | 標籤類       | <u>BI</u>            |                     |
| 771395973170            | Name          | 31/08/2020 |           |           |                      |                     |
| 771395972482            | Name          | 31/08/2020 |           |           |                      |                     |
|                         |               |            |           |           |                      |                     |
|                         |               |            |           |           |                      |                     |
|                         |               |            |           |           |                      |                     |
|                         |               |            | ₽<br>₽    |           |                      | _                   |
|                         |               | 複製至        | 我的貨件資料 取  | 消下載追蹤 3   | 查看詳細資科重              | 新列印                 |
|                         |               |            |           | Ę         | 建立回件 準備清             | 關文件                 |

第3步:按下*複製至我的貨件資料*,然後視窗將顯示下列提示訊息

① 注意: FedEx Ship Manager 已經成功地將收件人新增至您的「貨件資料」中。 請注意: 託運通知資訊將不會複製到您的「貨件資料」。您可能需要在準備下一次託運時新增託運通知資訊。

第4步:請在我的貨件/文件資料內選擇該貨件,然後就會轉移所有資料例如:20200605指貨件於2020年6月5日建立。

| <ol> <li>         ·</li></ol>                |                         | -                     |
|----------------------------------------------|-------------------------|-----------------------|
| 我的貨件/文件資料                                    | ② <u>說明</u> 曰 <u>隱藏</u> | 5. 包裹及貨件詳細資料          |
| ● 貨件資料 ○ 文件資料                                |                         | 請在完成這個步驟之前,先在「服務」中選擇「 |
| 選擇                                           |                         |                       |
| 選擇                                           |                         | <u>^</u>              |
| Matthew leung-20200605, Matthew leung, null, | 1, ˈie, null, 1, 自備包裝   |                       |

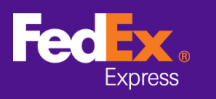

Q3. 建立空運提單後,如何再次列印託運標籤?

### <u>回答</u>

- 第1步:請按**託運記錄**
- 第2步:請選擇您希望修改的空運提單,然後勾選方格
- 第3步:請按重新列印[請參閱備註]

| FedEx Ship Manager®        | )            |             |           |           | ? 説明 ▼                |
|----------------------------|--------------|-------------|-----------|-----------|-----------------------|
| 寄件                         | 件 託運記錄 我的    | 清単 ▼ 報告     | 預約取件      | 我的資料      | 管理                    |
| 託運記錄                       |              |             |           |           |                       |
| 援 <b>尋</b> 在[ <u>追踪号</u> ] | 喪 ✔ 移至       |             | 顧示過去託運的貨件 | 10 🖌 天 毎頁 | 選擇欄位<br>5 ♥ 頁 1 ♥ / 1 |
| 追踪号码                       | <u>聯絡人姓名</u> | <u>託運日期</u> | <u>公司</u> | 標籤类       | <u>191</u>            |
| 771421693954               | Name         | 03/09/2020  |           |           |                       |
| 771395972482               | Name         | 31/08/2020  |           |           |                       |
| 771395973170               | Name         | 31/08/2020  |           |           |                       |
|                            |              |             |           |           |                       |
|                            |              |             |           |           |                       |
|                            |              |             |           |           | $\bigcup$             |
|                            |              | 祷           | 製至我的貨件資料  | 取消 下載 追蹤  | 查看詳細資料 重新列印           |
|                            |              |             |           |           | 建立回件 準備清關文件           |
|                            |              |             |           |           |                       |

**備註:**重新列印的功能僅在建立空運提單後 12 小時內提供;否則,將會顯示下列提示訊息。

(!) Alert: Reprint function is no longer available for this shipment.

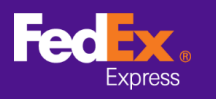

Q4. 如何取消貨件?

# <u>回答</u>

- 第1步:請按**託運記錄**
- 第2步:請選擇希望取消的貨件,然後按**取消** 視窗將彈出提示訊息,並要求您確認。

| FedEx Ship Manager <sup>®</sup> |                          |            |     |           | ① 登出      | ?                   | <u>說明</u> 🔻       |
|---------------------------------|--------------------------|------------|-----|-----------|-----------|---------------------|-------------------|
| 寄件 		 ★ 检視待託運的貨(                | 牛 託運記錄 我的演               | 單 ▼ 報告     |     | 預約取件      | 我的資料      | 管理                  |                   |
| 託運記錄                            |                          |            |     |           |           |                     |                   |
| <b>搜尋</b> 在 <u> </u>            | 평移至                      |            | 顯示  | 過去託運的貨件 1 | 0 🗸 每頁    | <u>選</u><br>5 V 頁1  | <u>擇欄位</u><br>✔/1 |
| □ 追踪号码                          | 聯絡人姓名                    | 託運日期       |     |           | 標籤類       | 1 <u>81</u>         |                   |
| 771421693954                    | Name                     | 03/09/2020 |     |           |           |                     |                   |
| 771395972482                    | Name                     | 31/08/2020 |     |           |           |                     |                   |
| 771395973170                    | Name                     | 31/08/2020 |     |           |           |                     |                   |
|                                 |                          |            |     |           |           |                     |                   |
|                                 |                          |            |     |           |           |                     |                   |
| ① 注意: 您確定要删除以上道                 | 醫政的貨件嗎? <mark>是</mark> 百 |            |     |           |           |                     |                   |
|                                 |                          |            | 複製至 | 我的貨件資科取   | 消 下載 追蹤 1 | 查看詳細資科 国<br>建立回件 準備 | 〔新列印<br>「關文件      |

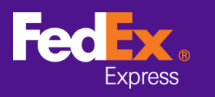

Q5.為甚麼我無法取消貨件?

### <u>回答</u>

取消貨件的功能僅在您建立空運提單後 12 小時內提供。

Q6.如果地址欄空位不足,該怎麼辦?

### <u>回答</u>

地址欄每一行最多可輸入 35 個字元。如果地址過長,請嘗試改用縮寫 (例如: Street > ST; Building > BLDG),並且避免在地址欄位填寫國家/地區、郵區編號及城市。

Q7. 備妥空運提單後, FedEx 會保留託運資料多久?

### 回答

FedEx 會保留託運資料 90 天。

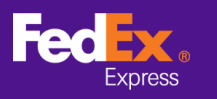

# Q1. 如何在 FedEx Ship Manager at fedex.com 預約下一天收件?

### <u>回答</u>

您只需要在第四部分 - 「服務」內更改*寄件日期* 

| 上門收件 / 自行打                      | 殳遞 (選用)                                        | ② <u>說明</u>   |
|---------------------------------|------------------------------------------------|---------------|
| ◉ 線上預約收件                        |                                                |               |
| ○ 在 FedEx 服務站自                  | 行投遞包裹                                          |               |
| 已預約取件或將連<br>預約取件                | 絡FedEx                                         |               |
| 取件地址                            |                                                | 田 編輯          |
| HK Customer, Addres             | s 1, Central, Hong Kong SAR, China             | 1             |
| 包裹資料                            |                                                | □ 隱藏          |
| ① 注意:                           |                                                |               |
| 如果貨件中有任何包<br>公斤,請聯絡 <u>FedE</u> | ]裹超出 68 公斤,或貨件總重量超<br><u>x 顧客服務部</u> 收件和預約收件事宜 | 월通 300<br>⊈ ° |
| 取件類別                            | FedEx Express                                  |               |
| * 包裹總件數                         | 1                                              |               |
| * 總重量                           | 10 公斤 💙                                        |               |
| * 收件日期                          | 2020年 9月 2日                                    |               |
| * 備妥時間                          | 4:30 p.m. ✔                                    |               |
| * 最晚時間                          | 8:00 p.m. 🗸                                    |               |
| 包裹位罟或特殊指示                       |                                                |               |
| (不可超過 25 個字元)                   |                                                |               |
| 田 <u>新増更多詳細資訊</u>               |                                                |               |

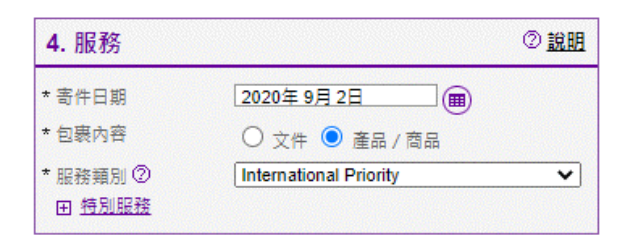

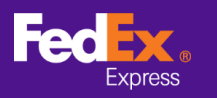

# Q2. 如何在 FedEx Ship Manager at fedex.com 更改收件地址?

# <u>回答</u>

第1步:在收件/自行投遞部分(可選填) 請按收件地址旁的*編輯* 

第2步:修改收件地址

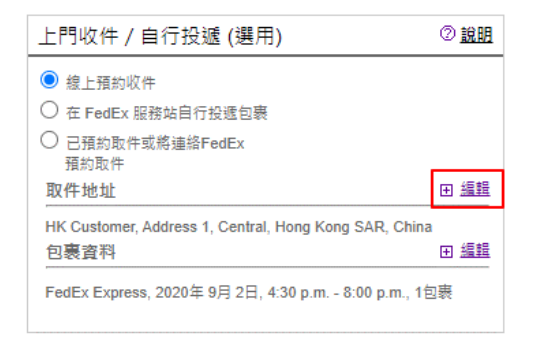

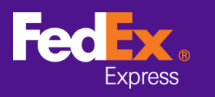

Q3. 如何取消收件預約?

## <u>回答</u>

請前往預約收件頁面 > 收件記錄

請勾選預約記錄,然後按取消收件。頁面將彈出提示訊息,並要求您確認。

| 安排收件                                                                                                    | 收件記               | 9<br>9      |                   |                                              |                            |
|----------------------------------------------------------------------------------------------------|-------------------|-------------|-------------------|----------------------------------------------|----------------------------|
| 以下清單包含您在 fedex.com 中使用「安排收件」功能要求的所有收件。它包括過去 30 日內完成和取消的收件,以及所有已安排並等待處理的收件。<br>但並不包括透過FedEx 顧客服務部安排的收件。亦不包括定期在您的地點安排的收件。 |                   |             |                   |                                              |                            |
| 授尋 <u>授</u> 尋                                                                                                    | 使用 <u>收件日期</u>    |             | 顧示過去的收件 30        | ✔ 日數 每頁 5                                    | <u>選擇欄位</u><br>✔ 頁 1 ✔ / 1 |
| 山 收件日期                                                                                                    | ▶ <u>收件時間</u>     | <u>確認號碼</u> | 地址                | 狀態                                           | 收件類型                       |
| 03/09/2020                                                                                                    | 下午 2:00 - 下午 8:30 | HKGS131     | ADDRESS 1, CENTR  | ·<br><u>已安排</u>                              | FedEx Express              |
| 12/08/2020                                                                                                    | 上午 11:54          | HHPA173     | LEVEL 11 CORE E C | <u> 日                                   </u> | FedEx Express              |
|                                                                                                    |                   |             |                   | 1                                            |                            |
|                                                                                                    |                   |             | _                 |                                              |                            |
|                                                                                                    |                   |             | IJ                | 《消收件 編輯收件 查                                  | 看 / 列印收件詳細資料               |

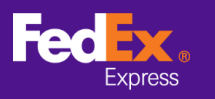

Q4.為甚麼 FedEx Ship Manager at fedex.com 顯示已預約收件, 但沒有提供收件確認號碼?

### <u>回答</u>

如果您在寄件人的郵區編號欄位輸入 852 / 00000 / 9999 或在寄件人國家/地區欄位選擇 了中國,將可能出現此情況。

請在寄件人國家/地區欄位改為選擇**香港特別行政區**,然後**留空郵遞區號欄位**,便可透過 FedEx Ship Manager at fedex.com 成功預約收件。

| 1. 寄件者  |                                       | ② <u>說明</u> 曰 <u>隱藏</u> |
|---------|---------------------------------------|-------------------------|
| 已儲存的寄件人 | 選擇                                    | ~                       |
| ▶ 國家/地區 | Hong Kong SAR, China                  | ~                       |
| 聯絡人 ID  | 選擇或輸入                                 | <b>~</b>                |
| 公司      | 選擇或輸入                                 | <b></b>                 |
| * 聯絡人姓名 | 選擇或輸入                                 | <b></b>                 |
| * 地址1   |                                       |                         |
| 地址2     | 留空郵                                   | 遞區號欄位                   |
| 郵遞區號 ②  | 1 1 1 1 1 1 1 1 1 1 1 1 1 1 1 1 1 1 1 | 調訊                      |
| * 城市    | 選擇或輸入                                 | <b></b>                 |
| * 電話號碼  | <u>ب</u>                              | <u>#</u>                |
|         | 🗌 儲存為預設的地址                            |                         |
|         | □ 將新寄件人儲存在通訊                          | 錄中                      |
|         |                                       |                         |

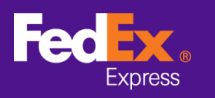

Q5. 透過 FedEx Ship Manager at fedex.com 備妥空運提單後,系統會自動預約我的收件安排嗎?

# <u>回答</u>

在備妥空運提單(託運索引頁)或預約個 別單次收件(預約收件索引頁)時,您可 以預約收件時間。

#### 在**託運索引頁**:

| 武預約個                    | 上門收件 / 自行打                                           | 殳遞 <b>(</b> 選用)                                | ② <u>說明</u>       |
|-------------------------|------------------------------------------------------|------------------------------------------------|-------------------|
| ₹,1,5,51/10<br>時,您可     | <ul> <li>● 線上預約收件</li> <li>○ 在 FedEx 服務站目</li> </ul> | 行投遞包裹                                          |                   |
|                         | 已預約取件或將連<br>預約取件                                     | 络FedEx                                         |                   |
|                         | 取件地址                                                 |                                                | 田編輯               |
|                         | HK Customer, Addres<br>包裹資料                          | s 1, Central, Hong Kong SAR, Chin              | na<br>⊡ <u>陽藏</u> |
|                         | ① 注意:                                                |                                                |                   |
|                         | 如果貨件中有任何包<br>公斤,請聯絡 <u>FedE</u>                      | ]表超出 68 公斤,或貨件總重量計<br>x <u>顧客服務部</u> 收件和預約收件事] | 超過 300<br>宜。      |
|                         | 取件類別                                                 | FedEx Express                                  |                   |
|                         | * 包裹總件數                                              | 1                                              |                   |
|                         | * 總重量                                                | 公斤 ✓                                           |                   |
|                         | * 收件日期                                               | 2020年 9月 2日                                    |                   |
|                         | * 備妥時間                                               | 5:00 p.m. 🗸                                    |                   |
|                         | * 最晚時間                                               | 選擇 🖌                                           |                   |
|                         | 包裹位罢或特殊指示                                            |                                                |                   |
|                         | (不可超過 25 個字元)                                        |                                                |                   |
|                         | 田 新増更多詳細資訊                                           |                                                |                   |
|                         |                                                      | ●登出 ? 說                                        | 明 🔻               |
| 託運記錄 我的                 | 的清單 🔻 報告                                             | <b>預約收件</b> 我的資料                               | 51                |
|                         |                                                      |                                                |                   |
|                         |                                                      | <u> 偏好設定   遺除所</u>                             | 有欄位               |
| ② <u>說明</u> 曰 <u>隱藏</u> | 5. 包裹及貨件詳細調                                          | 資料 ② <u>說明</u> ⊞ ;                             | 編輯                |
|                         | 請在完成這個步驟之前,先                                         | 在「服務」中選擇「包裹內容」的類別                              | l] •              |
| 客件                      | 上門收件 / 自行投辦                                          | 〔(選用)                                          | 說明                |

在預約收件索引頁:

FedEx Ship Manager®

我的貨件/文件資料 ● 貨件資料 ○ 文件資料

輸入託運資訊 (2)列印標籤及文件
 \*表示必填欄位(請以英文輸入所有資料)

準備託運貨件

選擇

~

寄件

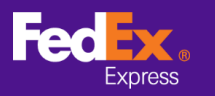

Q6. 收件記錄可顯示多少天內的資料?

### <u>回答</u>

收件記錄會顯示過去 30 天內預約的收件。

# 帳務相關問題

Q1.如果我沒有收件人的帳號,我可否選擇「運費由收件人付款」 嗎?

### <u>回答</u>

不能。您必須提供收件人的帳號,方可指定由收件人付款。